Instalacja i konfiguracja OpenVPN na Windows

- 1. Pobrać program instalacyjny OpenVPN Connect
- 2. Instalacja OpenVPN Connect
- 3. Pobrać certyfikat osobisty
- 4. Dodać certyfikat osobisty do OpenVpn Connect
- 5. Pobrać plik konfiguracyjny
- 6. Konfiguracja OpenVPN Connect

1. Pobrać program instalacyjny OpenVPN Connect ze strony <u>https://openvpn.net/client/</u> w wersji dla systemów <u>Windows</u>:

| Windows | MacOS                                              | Linux     | Android       | iOS    | ChromeOS |  |
|---------|----------------------------------------------------|-----------|---------------|--------|----------|--|
|         | Downloa                                            | d OpenVPN | Connect for W | indows | ]        |  |
| [       | Installation instructions and alternative versions |           |               |        |          |  |
|         |                                                    |           |               |        |          |  |

2. Odnaleźć w pobranych i zainstalować program OpenVPN Connect, potwierdzając wszystkie domyślne ustawienia.

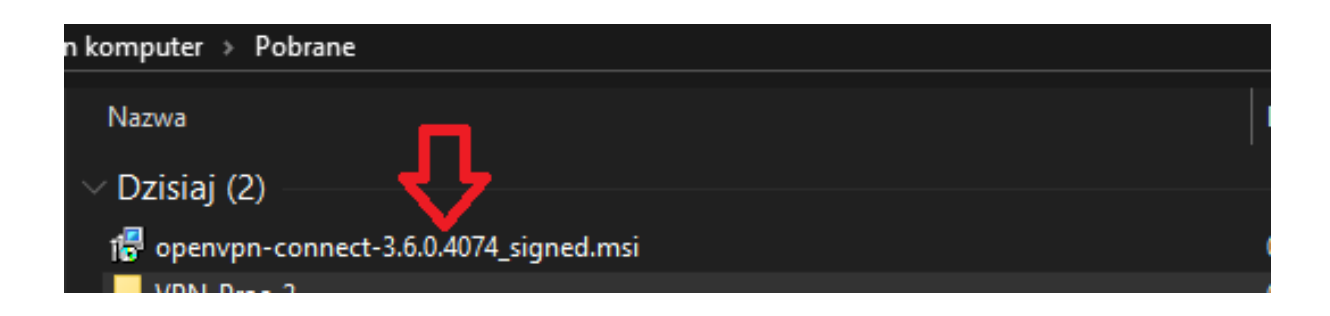

**3.** Generowanie certyfikatu osobistego (jeżeli użytkownik posiada ważny wygenerowany wcześniej certyfikat osobisty w postaci pliku imie\_nazwisko.p12 ten podpunkt można pominąć).

Jeżeli wcześniej nie posiadaliśmy certyfikatu osobistego należy go wygenerować. W tym celu logujemy się poświadczeniami z konta PŁ na stronie: https://sign.p.lodz.pl/profile/

Pobieramy plik z certyfikatem osobistym w formacie PKCS#12 (będzie to plik z rozszerzeniem \*.p12) Wybieramy zakładkę certyfikat:

Wchodzimy na stronę https://sign.p.lodz.pl/profile/ i logujemy się jak do poczty

| Put                                                                                          |                                                                                                    |
|----------------------------------------------------------------------------------------------|----------------------------------------------------------------------------------------------------|
| MENU MENU Password (hasło) Certificate (certyfikat) Search (szukaj) + Guest WiFi (gość wifi) | Nie musisz już mieć certyfikatu, żeby korzystać z sieci EDUROAM wifi. Możesz logo<br>You do not need to have certificate to connect to EDUROAM. You can login by ema<br>Personal record (twoje dane)<br>Zmiana CA |

## Klikamy "Osobisty"

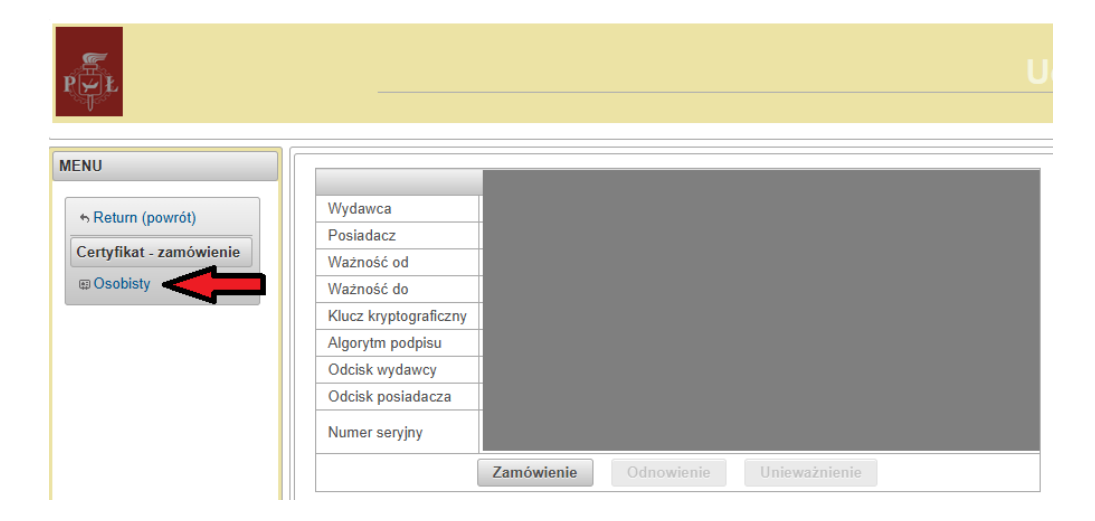

Wprowadzamy wymyślone hasło i klikamy "GEN"

| PUL       |                                                   | Uczelniane                                                                                                    |
|-----------|---------------------------------------------------|----------------------------------------------------------------------------------------------------|
| MENU      |                                                   | Certyfikat dla:                                                                                                    |
| Neutronia | Użytkownik :                                      | crimera and the second second s |
| Watecz    | Email :                                           | p.lodz.pl                                                                                                    |
| ST TOTOLE | Na tyle dni :                                     | 0                                                                                                    |
|           | Wymyśl hasło do kodowania klucza (min. 6 znków) : | [<br><br>1.                                                                                                    |
|           | Powtórz hasło do kodowania klucza :               | <□2.                                                                                                    |
|           | Rozpocznij procedurę generacji kluczy i wydania o | certyfikatu GEN 🗲 3.                                                                                                    |

Pojawi się link do pobrania. Pobieramy certyfikat i zachowujemy go w bezpiecznym miejscu.

| P L       |                                                                                                    | Uczelnia                                                                                                    |
|-----------|----------------------------------------------------------------------------------------------------|----------------------------------------------------------------------------------------------------|
| MENU      |                                                                                                    | Certyfikat dla:                                                                                                    |
|           | Użytkownik :                                                                                                  | cn www.execution.cn                                                                                                    |
| Nawigacja | Email :                                                                                                    | Water and the second second seco |
| NA WSIGCZ | Na tyle dni :                                                                                                 | 0                                                                                                    |
|           | Wymyśl hasło do kodowania klucza (min. 6 znków) :                                                             |                                                                                                    |
|           | Powtórz hasło do kodowania klucza :                                                                           |                                                                                                    |
|           | Rozpocznij procedurę generacji kluczy i wydania o<br>Generacja kluczy i podpisanie certyfikatu przebiegło por | nyślnie. Pobierz swój osobisty magazyn kluczy i certyfikatów!!!                                                                                                    |

4. Pobrany certyfikat należy dodać w programie OpenVPN:

Uruchamiamy OpenVpn dwukrotnie klikając ikonkę na pulpicie:

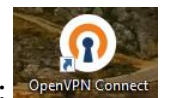

Następnie klikamy menu, przechodzimy do Certificates & Tokens i klikamy ADD CERTIFICATE:

| OpenVPN Conr   | nect                      |             | - × | OpenV       | PN Connect                | – ×     | Ор | enVPN Conne | ct          | – x              |
|----------------|---------------------------|-------------|-----|-------------|---------------------------|---------|----|-------------|-------------|------------------|
| ₹              | Get conne                 | cted        | Ð   | ۲           | Import Profile            | Ð       | <  | ( C         | ertificate  | s & Tokens       |
| U<br>Garver Ar | JRL<br>ddress or Cloud ID | UPLOAD FILE |     | 8           | Proxies                   | AD FILE |    | PKCS        | #12         | HARDWARE TOKENS  |
|                |                           |             |     | Q           | Certificates & Tokens     |         |    |             |             |                  |
|                |                           |             |     | ېېې         | Settings                  |         |    |             | 6           |                  |
|                |                           |             |     | <i>.</i> 00 | Statistics                |         |    |             |             |                  |
|                |                           |             |     |             |                           |         |    | No ext      | ernal certi | ficates imported |
|                |                           |             |     |             |                           |         |    |             |             | 1                |
| ③ What's       | my URL?                   |             | മ   |             |                           | ď       |    |             | 7           | 7                |
|                | NEXT                      |             |     | Curr        | ent Version: 3.6.0 (4074) |         |    |             | ADD CER     | TIFICATE         |

Szukamy swojego certyfikatu, zaznaczamy go i klikamy "Otwórz". Następnie pojawi się komunikat o podanie hasła do certyfikatu. Po podaniu hasła klikamy <mark>OK</mark>. Następnie wracamy do Get Connected

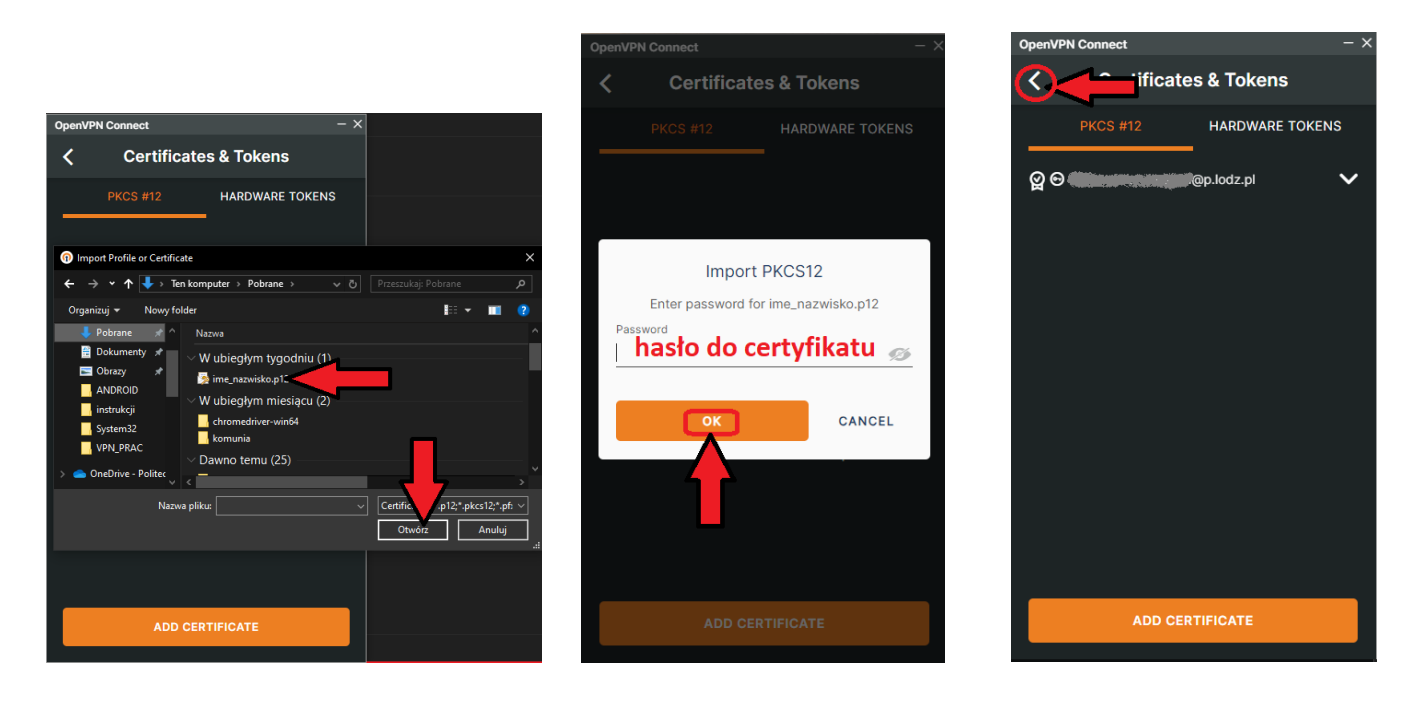

5. Następnie, należy pobrać plik konfiguracyjny dla pracownika VPN\_PRAC.zip w przypadku studenta <u>VPN\_STUD.zip</u> Rozpakować i wgrać plik konfiguracyjny <u>VPNPL\_PRAC.ovpn</u> do OpenVPN Connect. W przypadku studenta należy wgrać plik konfiguracyjny <u>VPNPL\_STUD.ovpn</u>

## Rozpakowujemy:

| 🐻 openvpn-conne  | ect-3.6.0.4074_signed.msi  | 07.02.2025 08:58 |
|------------------|----------------------------|------------------|
|                  | ijjulikp12                 | 07.02.2025 11:22 |
| VPN_PRAC.zip     |                            | 07.02.2025 11:57 |
| - Wcześniei w tv | Otwórz                     |                  |
|                  | 💲 Udostępnij przez Skype'a | 3                |
| Client_new_vpr   | 🦉 Open with WinRAR         |                  |
| W ubieglym ty    | 🙀 Extract files            |                  |
| 👼 U.u0_JMS-P4_[  | 📴 Extract Here             |                  |
| 📴 U.u1_LEHB1_[1  | Extract to "VPN_PRAC\"     |                  |

6. Wracamy do OpenVPN Connect, przechodzimy do zakładki UPLOAD FILE i wciskamy BROWSE i wybieramy plik konfiguracyjny:

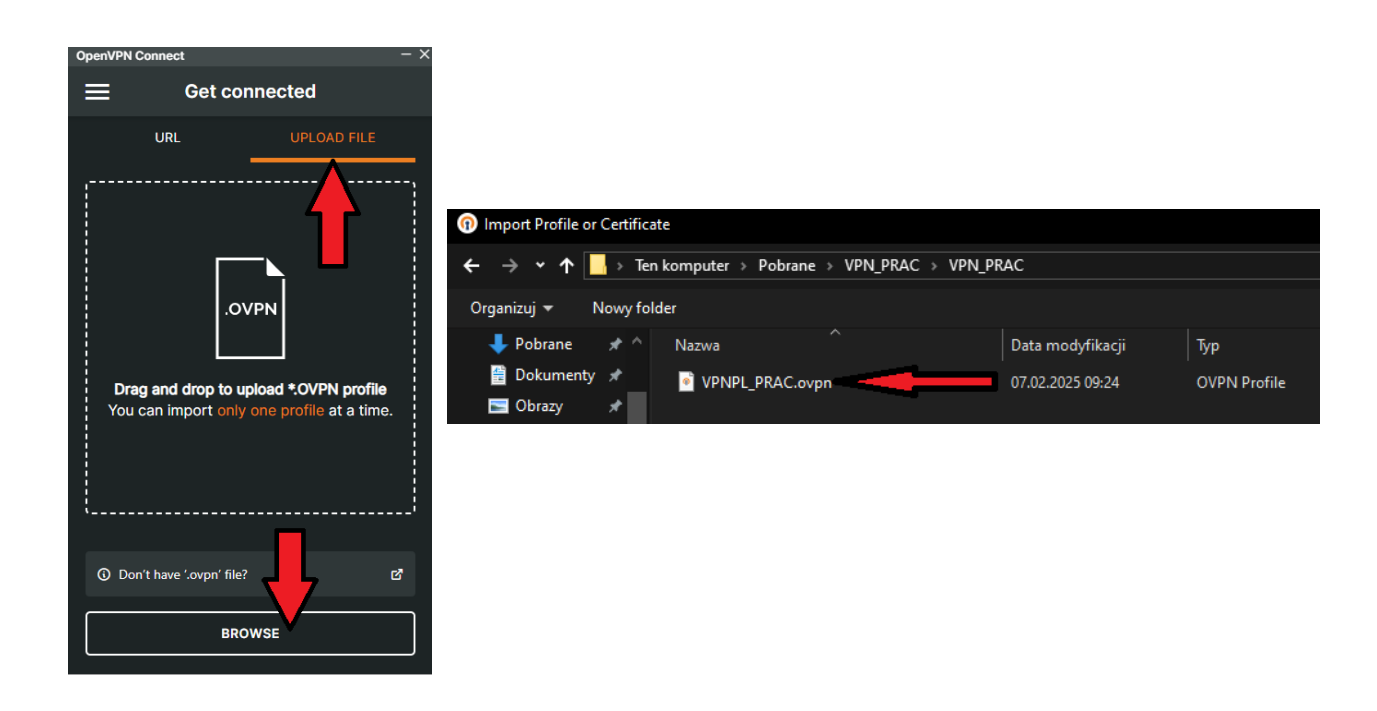

Następnie dodajemy certyfikat osobisty. Wciskamy **Assign**, zaznaczmy nasz certyfikat i wciskamy CONFIRM

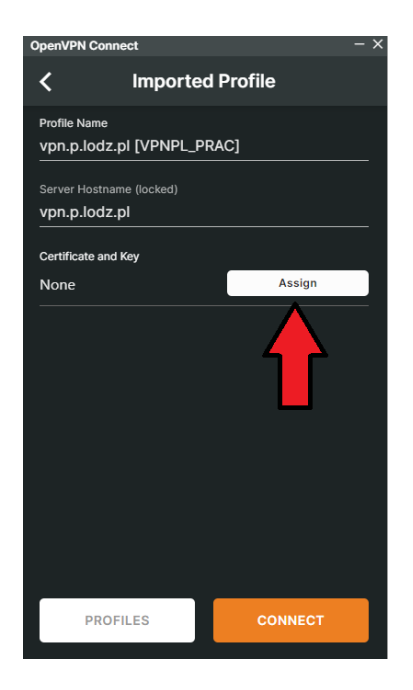

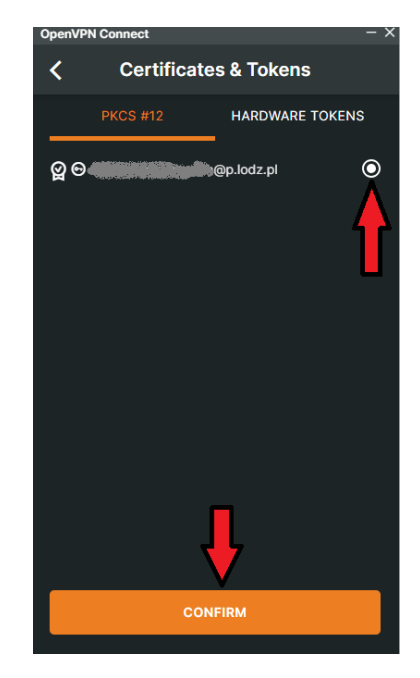

Klikamy CONNECT:

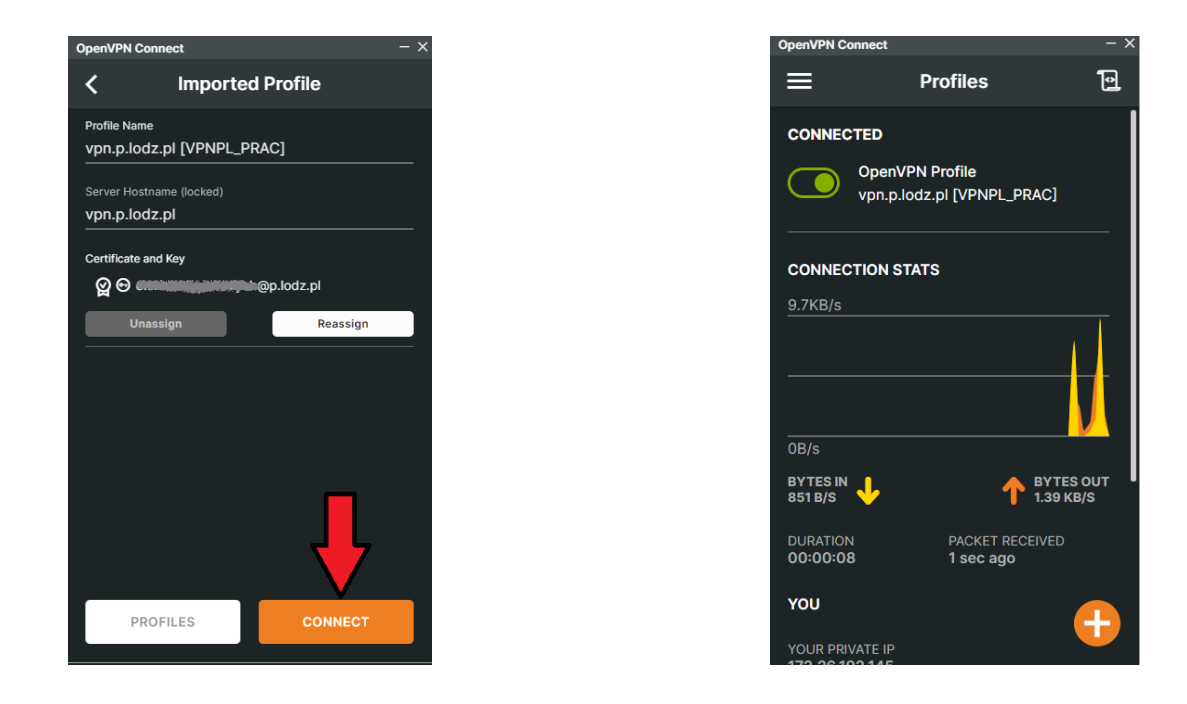

Żeby rozłączyć się przesuwamy suwak w lewo

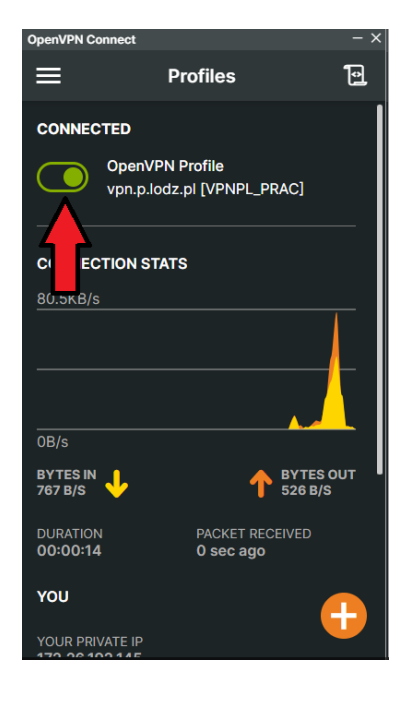